## 新年度のお子様情報の変更

学校で【クラス】を設定している場合、新年度は新しいクラスを設定 してください。

また、お子様情報を変更する場合も、手順は同じです。

下記の内容が変更できます。

- ■お子様の名前の変更
- ■お子様との続柄の変更

■お子様の学年・クラスの変更

- ■お子様の出席番号の変更
- 下記URLの保護者ログインページにアクセスをします。
  (https://renraku.education.ne.jp/parent/)
- ② 登録したメールアドレスとログインパスワードでログインします。
- ③ [学校名]を押します。(図.12)
- ④ [お子様の設定]を押します。(図.13)
- ⑤ [お子様情報の修正]を押します。
- ⑥ 情報を修正したいお子様を押します。
- ⑦ 情報を入力しなおして[修正する]を押します。

# 迷惑メールの設定

※クラス設定がされているかは、

学校へお問合せください

### 迷惑メール対策設定をしていると、連絡メールを受信できないことがあります。

### ●携帯電話・スマートフォンの場合

(スマートフォン・iPhoneから携帯電話用メールアドレスを使用する場合は、迷惑メール設定が必要です) 迷惑メールはブロックしたまま、学校からのメールだけ受ける設定に変更する方法があります。 登録できないときやメールが届かないときは、下記をお試しください。

・「指定受信」の一覧に「renraku@education.ne.jp」を追加する。 「なりすましメール設定」がされている場合は、なりすまし受信設定にも同様の設定が必要です。

- ・指定受信に設定しない場合は、URL付きメールの受信を許可する。
- \* 迷惑メール対策の詳しい設定方法は、機種によって異なるため、ヘルプデスクでもお答えできません。 ご不明な場合は、お手数ですが携帯会社ホームページをご覧いただくか携帯ショップ等にご相談ください。

## パソコンメールアドレスの場合 (gmail・hotmailなど)

迷惑メールフォルダや迷惑メールフィルター設定がされている場合は、セーフティリスト等に 「renraku@education.ne.jp」を追加するなどして、迷惑メールの振り分け対象から外してください。

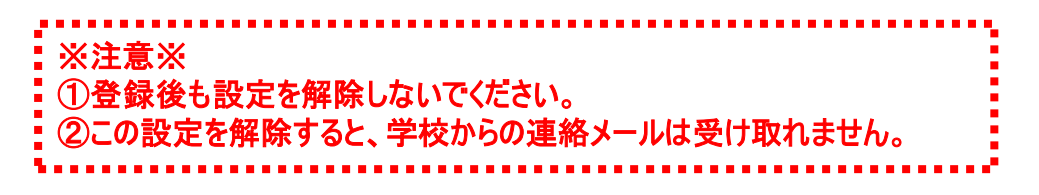

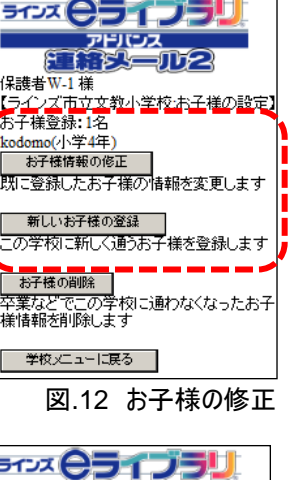

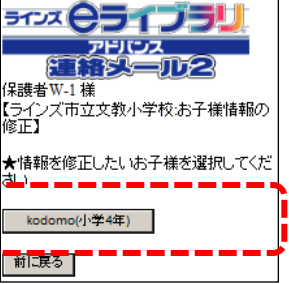

図.13 お子様の選択

## 不達状態(送信不可)の解除手順

### 1.迷惑メール設定を確認する

- ・「指定受信」の一覧に「renraku@education.ne.jp」を追加する
- ・「なりすましメール設定」がされている場合は、なりすまし受信設定にも設定する
- ・URL付きメールの受信を許可する

### 2.ご利用のメールアドレスが変わっている(登録メールアドレスと違う)場合は、変更する

(1) touroku@education.ne.jpに空メールを送信します。

※右の二次元コードをバーコードリーダー機能で撮影すると、空メールを作成できます。

- (2) メールが送信されるので、それを受信します。
- (3) 受信したメールに記載されているURLにアクセスします。
- (4) [メールアドレスの変更]を押します。
- (5) 変更用の空メールを作成し、送信します。
- (6) 変更用メールに記載されたURLへアクセスします。
- (7) [前のメールアドレス]と[ログインパスワード]を入力します。
- (8) [変更する]を押します。

#### 3.保護者ログインページより不達状態を解除する

保護者側では、不達メールがあると、[【重要なお知らせ】★このアカウント に送られたメールが不達状態になっています] と表示されます。(図.14)

下記の方法で保護者が不達状態の解除処理が必要になります。

※不達の解除処理をしないと、学校からの配信メールが受信出来ません。

#### ▽不達メール(送信不可)の解除の方法

- (1) https://renraku.education.ne.jp/parent/ にログインします。
- (2)「【重要なお知らせ】★このアカウントに送られたメールが不達状態に なっています」と表示されます。
- (3) [メール確認送信]を押します。
- (4)「保護者メール確認」を受信します。(図.15)

※このメールを受信すると学校側でも操作したことを確認できます。

※「保護者メール確認」のメールが受信できない場合は、再度、上記1の 迷惑メール設定をご確認ください。

迷惑メール対策の詳しい設定方法は、機種によって異なります。 ご不明な場合は、お手数ですが携帯会社ホームページを ご覧いただくか携帯ショップ等にご相談ください。

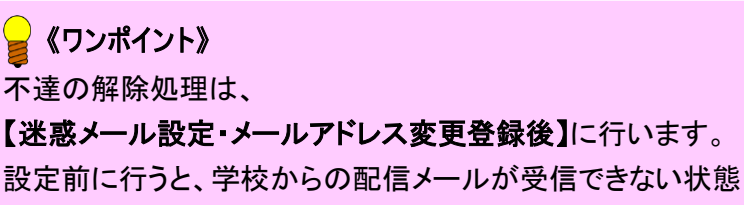

のため、再度、不達状態になる可能性があります。

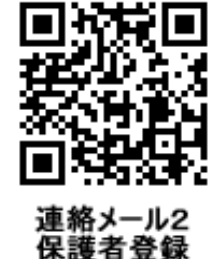

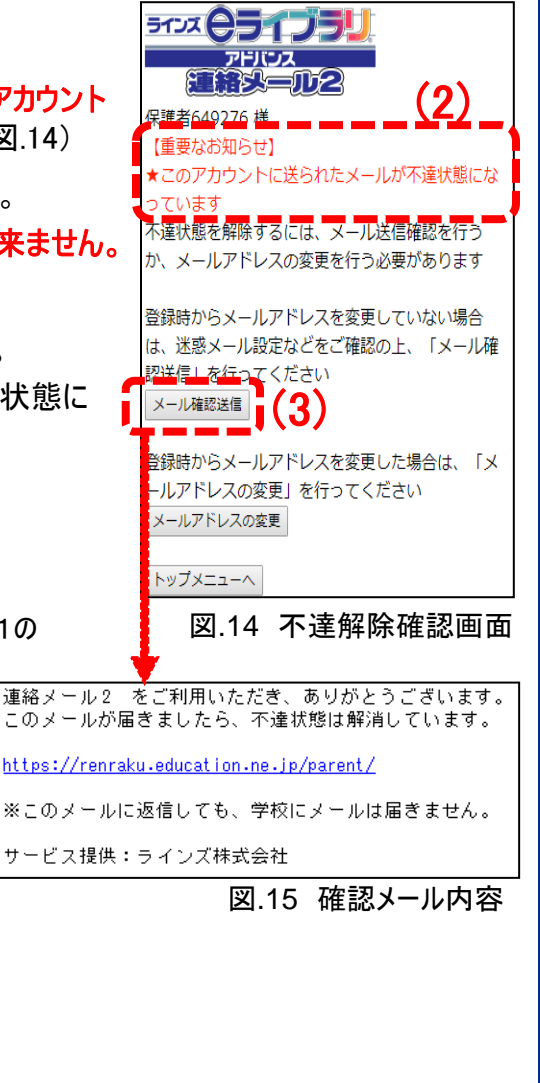